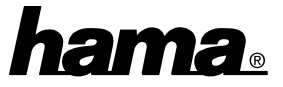

# Softwareinstallation

## Installation unter Windows 98:

Beim Booten erscheint die Maske "Neue Hardwarekomponente gefunden". Dabei wird die Grafikkarte als "PCI VGA-Compatible Display Adapter" identifiziert. Kurz danach öffnet sich der Hardware-Assistent und sucht nach neuen Treibern für den "Standard PCI Graphics Adapter (VGA)". Klicken Sie auf  $\Rightarrow$  Weiter. Wählen Sie in der folgenden Maske ("Wie möchten Sie vorgehen?") "Nach dem besten Treiber für das Gerät suchen"  $\Rightarrow$ Weiter. Legen Sie nun die beigelegte CD-ROM mit der Aufschrift "DRIVER" ein. Position eine an:" Markieren Sie danach "Geben Sie und tippen Sie "D:\VGA\SIS 6326\WIN95" ein. (evtl. müssen Sie einen anderen Laufwerksbuchstaben für Ihr CD-ROM eingeben)  $\Rightarrow$  Weiter  $\Rightarrow$  Aktualisierten Treiber (empfohlen)  $\Rightarrow$  Weiter  $\Rightarrow$  Weiter  $\Rightarrow$  Fertig stellen. Beantworten Sie die nachfolgende Frage nach dem Neustart mit  $\Rightarrow$  **Ja**.

# Installation unter Windows 95B:

Beim Booten erscheint die Meldung "Neue Hardware-Komponente gefunden". Der Assistent für Gerätetreiber-Updates identifiziert die Grafikkarte als "Standard PCI Graphics Adapter (VGA)". Legen Sie die beigelegte CD-ROM mit der Aufschrift "DRIVER" ein  $\Rightarrow$  Weiter  $\Rightarrow$  Andere Position. Geben Sie nun in der nächsten Maske (Andere Position auswählen) als Position "D:\VGA\SIS\_6326\WIN95" ein (evtl. müssen Sie einen anderen Laufwerksbuchstaben für Ihr CD-ROM eingeben)  $\Rightarrow$  OK  $\Rightarrow$  Weiter. Erhalten Sie den Hinweis, den Datenträger mit der Aufschrift "Windows 95 SiS 6326 Driver Disk" einzulegen, klicken Sie auf  $\Rightarrow$  OK und geben als Quelle "D:\VGA\SIS\_6326\WIN95" ein (evtl. müssen Sie einen anderen Laufwerksbuchstaben für Ihr CD-ROM eingeben)  $\Rightarrow$  OK. Die Frage nach dem Neustart beantworten Sie mit "Ja".

### Wichtige Hinweise

Ob die Grafikkarte ordnungsgemäß installiert wurde, können Sie unter **Start**  $\Rightarrow$  **Einstellungen**  $\Rightarrow$  **Systemsteuerung**  $\Rightarrow$  **System**  $\Rightarrow$  **Geräte-Manager**  $\Rightarrow$  **Grafikkarten** nachsehen. Dort muß der Eintrag "SiS 6326" ohne gelbes Ausrufezeichen vorhanden sein.

### Installation der zusätzlichen Software

Sie können nun weitere Software für spezielle Grafikkarteneinstellungen wie Bildzentrierung und Gammakorrektur installieren. Außerdem enthält die CD noch Direct Draw-Treiber sowie DirectX.

Sie Start Ausführen. Sie Klicken zur Installation auf  $\Rightarrow$  $\Rightarrow$ Geben "D:\VGA\Sis 6326\Win95\Setup.exe" ein (evtl. müssen Sie einen anderen Laufwerksbuchstaben für Ihr CD-ROM eingeben) und klicken Sie dann auf  $\Rightarrow$  **OK**. Befolgen Sie die Anweisungen auf dem Bildschirm. Starten Sie nach der Installation Ihr System neu.